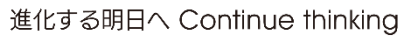

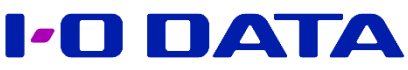

## <アイオー法人セミナー>

## Windows Server 2008 EOSに向けた ファイルサーバー移行セミナー

# Workgroup環境 編

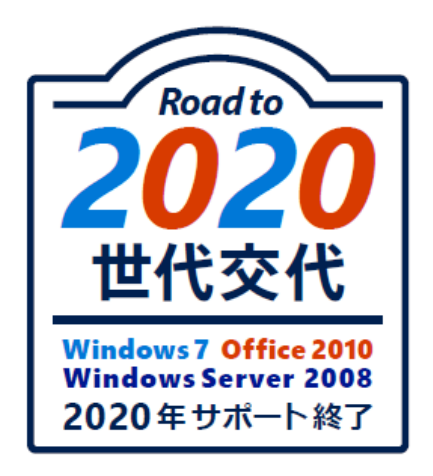

WG201907\_002

## 本日の環境

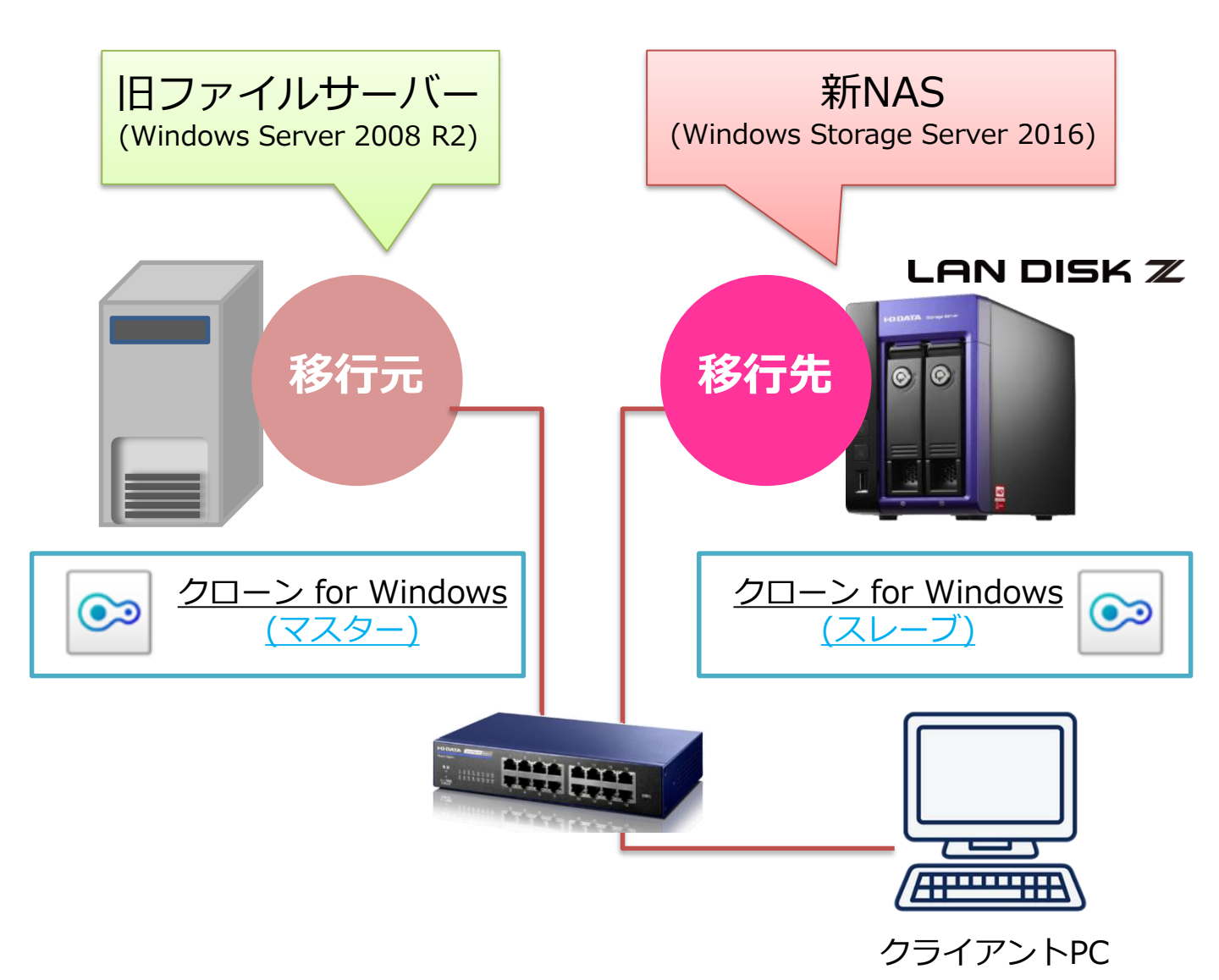

移行作業の流れ

- 1. 旧ファイルサーバーの動作確認
- 2. 新NASの準備
- 3.新NASへ移行の実施
- 4. 移行結果の確認

## 1. 旧ファイルサーバー動作確認

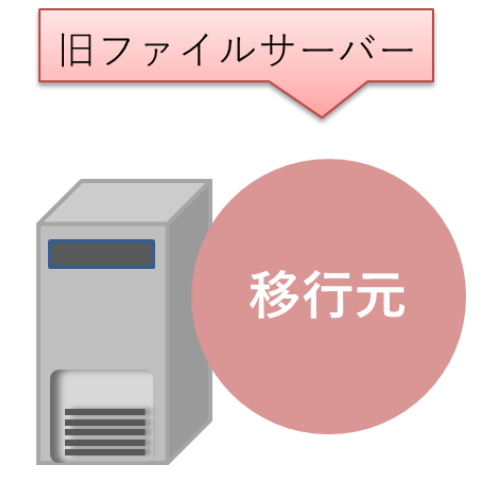

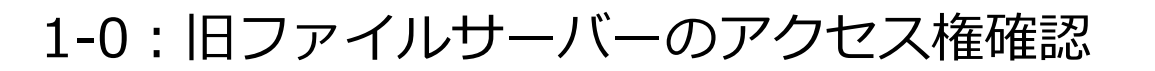

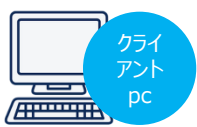

移行元の旧ファイルサーバーでは、以下の[ユーザー・グループ・<sup>//\*\*\*\*\*\*</sup> フォルダー]が作成されており、それぞれにアクセス権が設定されています。

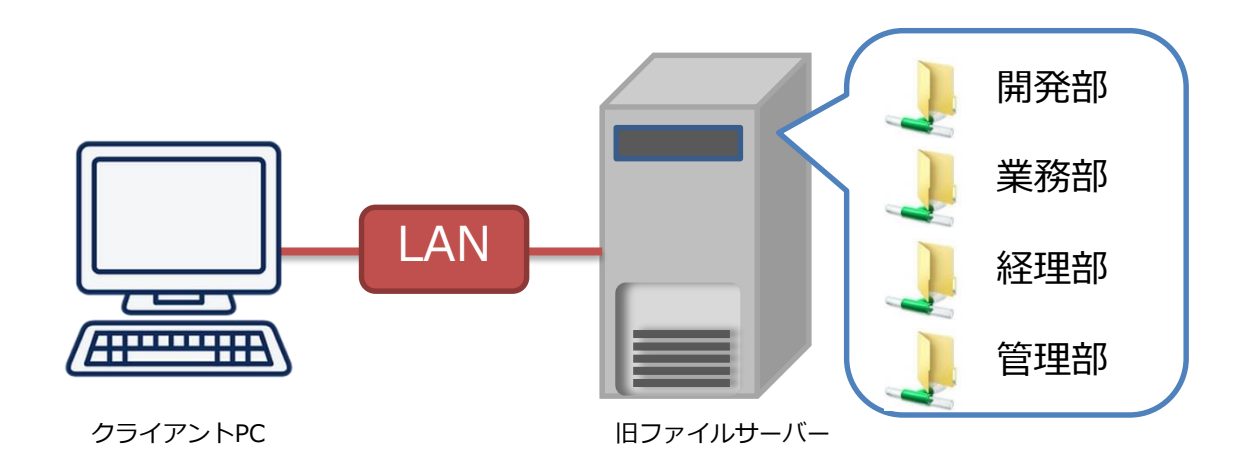

| <u>■ ユ</u><br>各<br>が | <u>ーザーとグル</u> ー<br>グループ(開発<br>紐づけられてい | - <u>プ</u><br>部・業務部<br>いる。<br><del>く</del> | 3 • • •) (c | ニ対し、各ニ<br>- <b>ユーザ-</b> | Lーザー<br>-  | (user1、    | user2···)  |
|----------------------|---------------------------------------|--------------------------------------------|-------------|-------------------------|------------|------------|------------|
|                      |                                       | user1                                      | user2       | user3                   | z 1        | z 2        | student    |
| $\uparrow$           | 開発部                                   | 0                                          |             |                         |            |            | $\bigcirc$ |
| グ                    | 業務部                                   | $\bigcirc$                                 | $\bigcirc$  |                         |            |            | $\bigcirc$ |
| ルー                   | 経理部                                   |                                            | $\bigcirc$  | $\bigcirc$              |            |            | $\bigcirc$ |
| プ                    | 管理部                                   |                                            |             |                         | $\bigcirc$ | $\bigcirc$ | $\bigcirc$ |

<u>グループと共有フォルダーのアクセス制限</u>
 各グループと同じ名前の共有フォルダーが作成されていて、

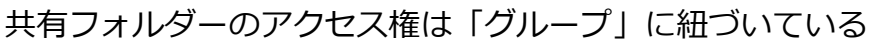

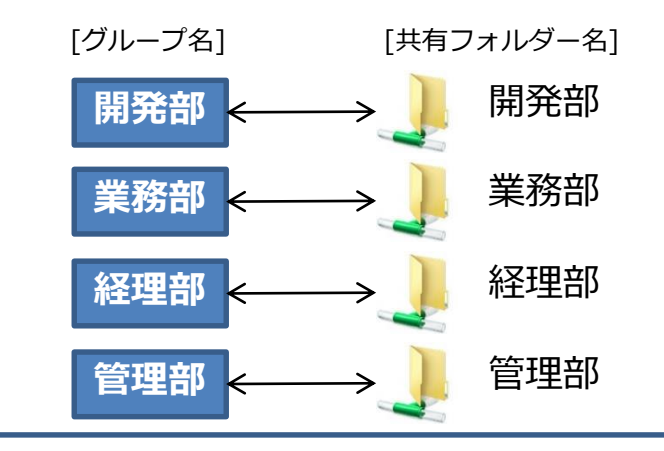

#### 1-1: user1でアクセスする

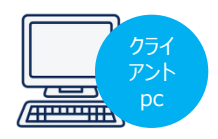

旧ファイルサーバーの共有フォルダーのアクセス権設定を確認するため、 クライアントPCから旧ファイルサーバーへアクセスします。

1. クライアントPCにuser1でログインします。

| 項目    | 値         |
|-------|-----------|
| ユーザ名  | user1     |
| パスワード | iodata@01 |

旧ファイルサーバーにアクセスします
 別紙<u>【設定シート】</u>の「旧ファイルサーバーの設定情報」にある、コンピューター名 または IP アドレスでアクセスしてください。

| ↓¥¥コン                                                                                                    | ピューター名(                                                                                                    | (もしくは I Pアドレス)                       | F          |
|----------------------------------------------------------------------------------------------------|----------------------------------------------------------------------------------------------------|--------------------------------------|------------|
| ファイル ホーム 共有<br>← → ヾ <mark>ヽ 承</mark> > ク                                                                                         | ま <del>っ</del><br>マイック アクセス                                                                                         | ✔ 0 7イック アクセスの検索                     | γ <b>(</b> |
| <ul> <li>▲ クイック アクセス</li> <li>■ デスクトップ *</li> <li>● ダウンロード *</li> <li>◎ ドキュメント *</li> <li>◎ ピクチャ *</li> <li>● ミュージック *</li> </ul> | <ul> <li>〜 よく使用するフォルダー (5)</li> <li>デスクトップ</li> <li>PC</li> <li>*</li> <li>ドキュメント</li> <li>PC</li> <li>*</li> </ul> | ダウンロード<br>PC<br>*<br>ビクチャ<br>PC<br>* |            |
| 🔏 OneDrive<br>🔜 ドキュメント<br>🔜 画像                                                                                                    | ミュージック<br>PC<br>メ                                                                                                   |                                      |            |

- 3. 4ページのアクセス権通りに、旧ファイルサーバーに アクセス制限がかかっていることを確認します。
- 「スタート」→ユーザーのアイコンをクリック→
   「サインアウト」を選択して、別のユーザーへ切り替えます。

## 1-2: studentでアクセスする

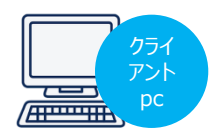

旧ファイルサーバーの共有フォルダーのアクセス権設定を確認するため、 クライアントPCから旧ファイルサーバーへアクセスします。

1. クライアントPCにstudentでログインします。

| 項目    | 値        |
|-------|----------|
| ユーザ名  | student  |
| パスワード | admin@00 |

旧ファイルサーバーにアクセスします
 別紙<u>【設定シート】</u>の「旧ファイルサーバーの設定情報」にある、コンピューター名 または IP アドレスでアクセスしてください。

| 🖕 ¥¥コン                                                                                                    | ピューター名(                                                                                                   | 〔もしくは I Pアドレス〕                       | ¥   |
|----------------------------------------------------------------------------------------------------|----------------------------------------------------------------------------------------------------|--------------------------------------|-----|
| ファイル ホール 共有<br>← → ヽ ♪ 柔 > ク                                                                                                    | ま☆<br>▼<br>イック アクセス                                                                                       | ✔ ひ 7イック アクセスの検索                     | ⊘ √ |
| <ul> <li>◆ クイック アクセス</li> <li>■ デスクトップ *</li> <li>◆ ダウンロード *</li> <li>※ ドキュメント *</li> <li>※ ピクチャ *</li> <li>♪ ミュージック *</li> </ul> | <ul> <li>〜 よく使用するフォルダー (5)</li> <li>デスクトップ</li> <li>PC</li> <li>ドキュメント</li> <li>PC</li> <li>PC</li> </ul> | ダウンロード<br>PC<br>*<br>ビクチャ<br>PC<br>* |     |
| 🕋 OneDrive<br>🔜 ドキュメント<br>🔜 画像                                                                                                    | ミュージック<br>PC                                                                                              |                                      |     |

- 3. 4ページのアクセス権どおりに、旧ファイルサーバー上の <u>全共有フォルダーにアクセスが可能</u>なことを確認します。
- 確認ができましたら、<u>サインアウトせず</u>、次のページに すすみます。

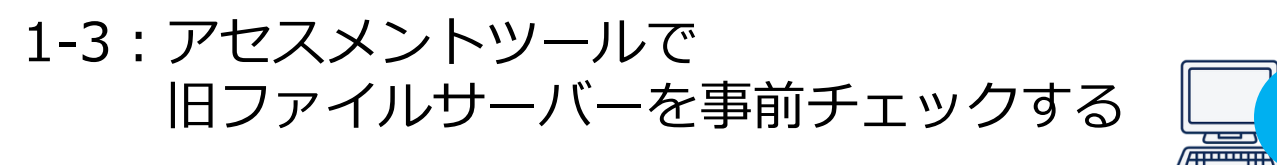

クライアントPCで「アセスメントツール」を実行して、移行元の 旧ファイルサーバーからの移行にかかる時間などを確認します。

1. 「アセスメントツール」(ShareAssesmentTool.exe)を 起動します。

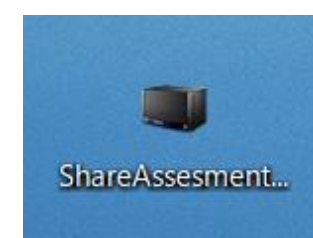

2. 調査する移行元(旧ファイルサーバー)にアクセスします。

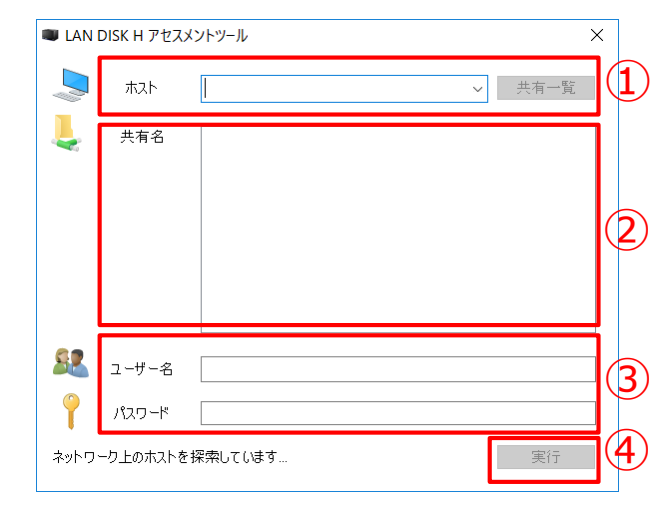

- 「ホスト」に旧ファイルサーバーの コンピューター名またはIPアドレスを 入力し[共有一覧]をクリック
- 「共有名」は以下のみ選択
   ②開発部
   ③業務部
   ②経理部
   ②管理部
   <u>※上記以外は選択しない</u>
- ③ ユーザー名とパスワードは以下を入力。

ユーザー名: student パスワード: admin@00

④ [実行]ボタンをクリック

実行結果が表示されましたら、
 「デスクトップ」を保存先に
 指定し、テキストファイルが
 保存されましたら完了です。

| ≀−の場合): 1 時間以内 | -   |
|----------------|-----|
|                | Þ   |
| ファイルに保存(5)     | 閉じる |

## <アセスメントツールについて>

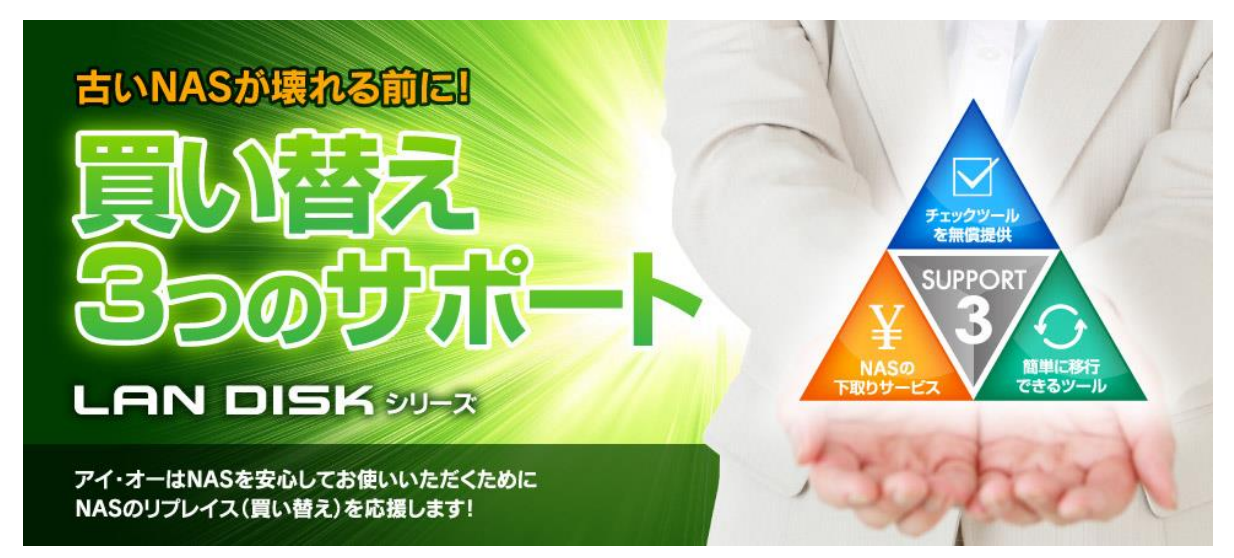

# 「**3**つのサポート」とは?

古いNASの買い替えをお考えの方必見! アイ・オーは、NASの買い替え時 に役立つ便利なサービス・機能を「3つのサポート」としてご提供していま す。最新のビジネスNAS「LAN DISK Hシリーズ」、「LAN DISK Zシリー ズ」なら、ご面倒な移行作業や古いNASの処分も「3つのサポート」で解決 いたします。

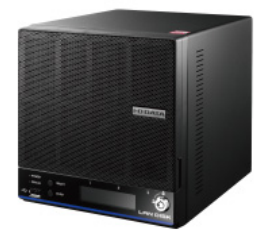

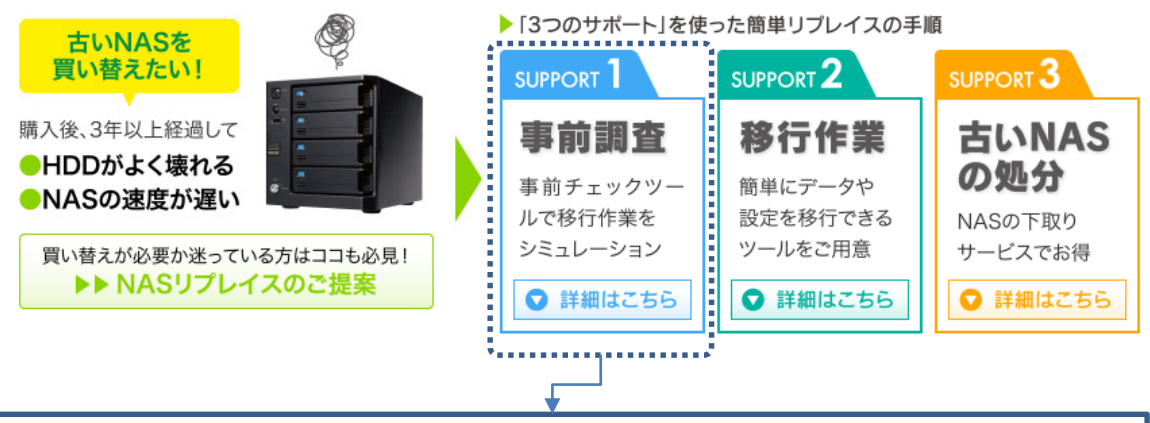

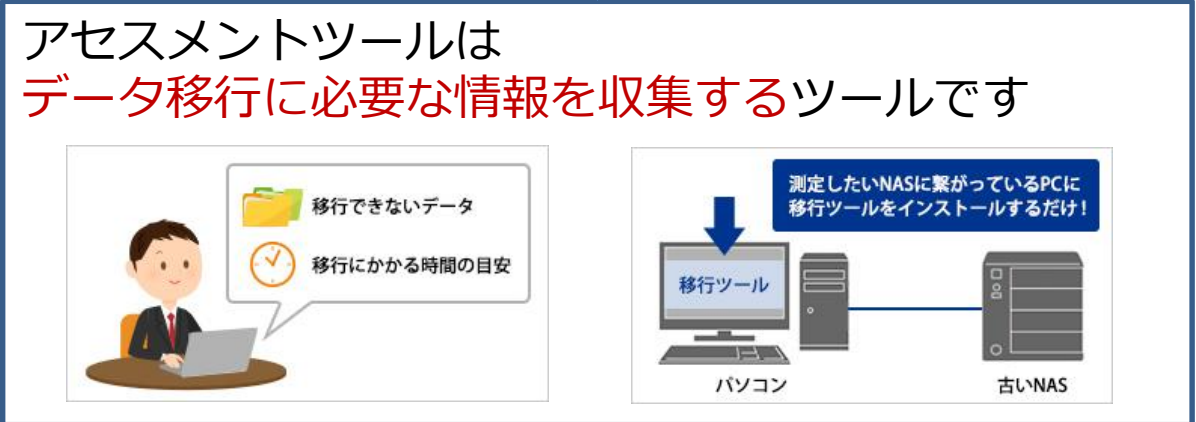

詳細は下記のページを参照ください。 https://www.iodata.jp/biz/replacesupport/

## 2. 新NASの準備

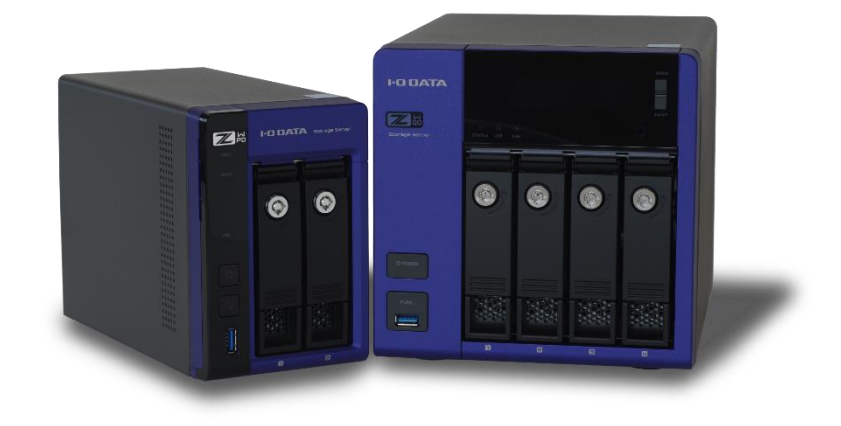

#### 2-1:機器設置

新NASをネットワークに設置します。

1. LANケーブルを接続します。

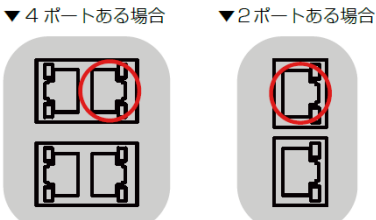

2.

4.

#### USBポートにキーボード、マウス、HDMIポートに ディスプレイをつなぎます。

 USB ポートにキーボード、マウスをつなぐ ② HDMI コネクターにディスプレイをつなぐ ▼ 4 ドライブモデル ▼2ドライブモデル I ( ☆☆☆☆☆ 目 キーボード 本製品のUSB ポート 00 🛨 マウス 本製品の USB ポート 닙 マウス C) ß A ディスプレイ ディスプレイ cev 💿 本製品の HDMI コネクター 本製品の HDMI コネクター

3. 電源を新NASと接続し、コンセントにつなぎます。

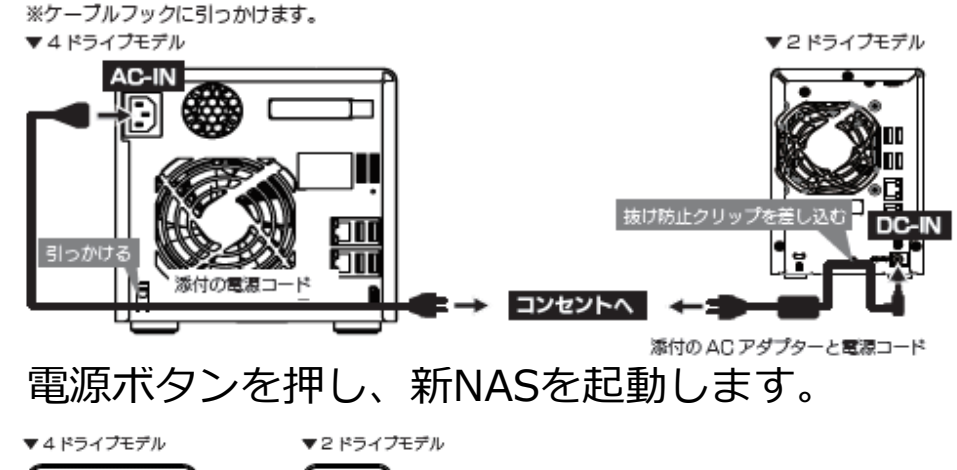

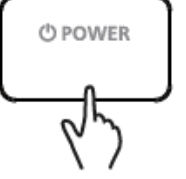

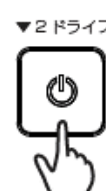

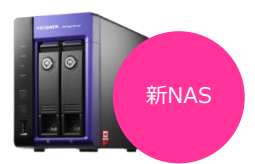

2-2: IPアドレス変更

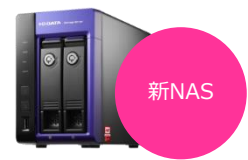

ログイン画面が表示されたら、パスワード[admin]を 1. 入力して新NASにログインします。

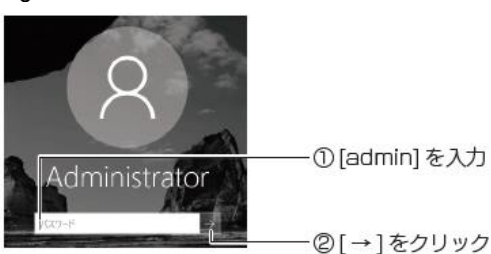

① [admin] を入力

2. 「サーバーマネージャ」でIPアドレスを設定します。 [ローカルサーバー]画面の [イーサネット] 横の 「IPv4アドレス(DHCPにより割り当て)、IPv6(有効)」の リンクをクリックします。

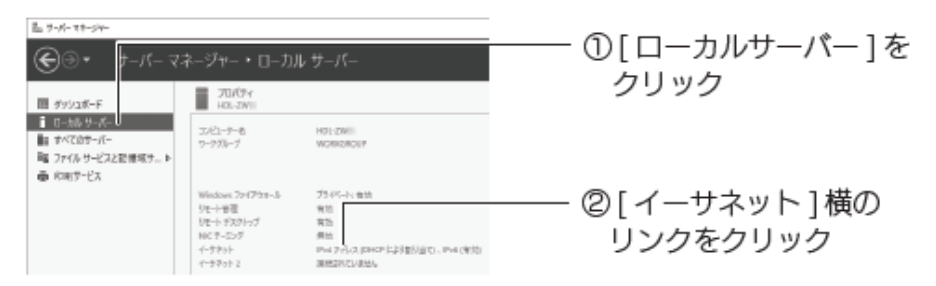

×印がないイーサネットを右クリックして[プロパティ]を 3. クリックします。

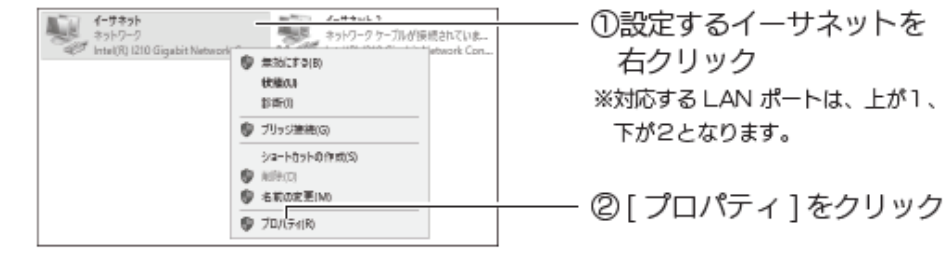

「インターネットプロトコルバージョン4(TCP/IP)」を 4. 選択して「プロパティ]をクリックします。

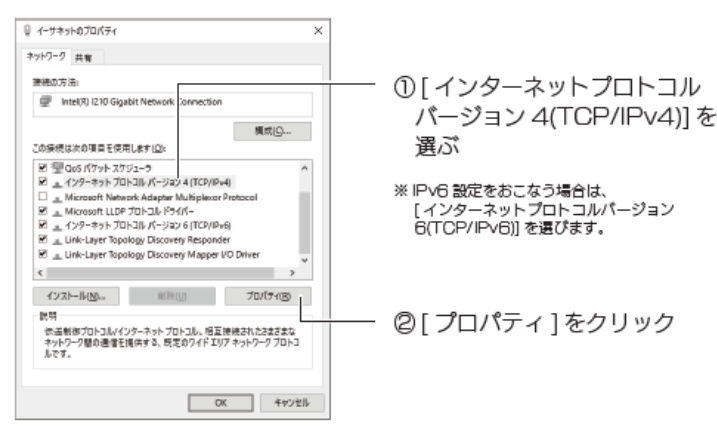

## (つづき) 2-2: IPアドレス変更

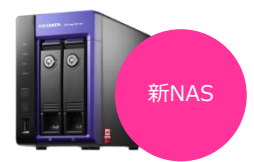

5. 別紙<u>【設定シート】</u>の「新NASの設定情報」を確認し、 値を入力後[OK]をクリックします。

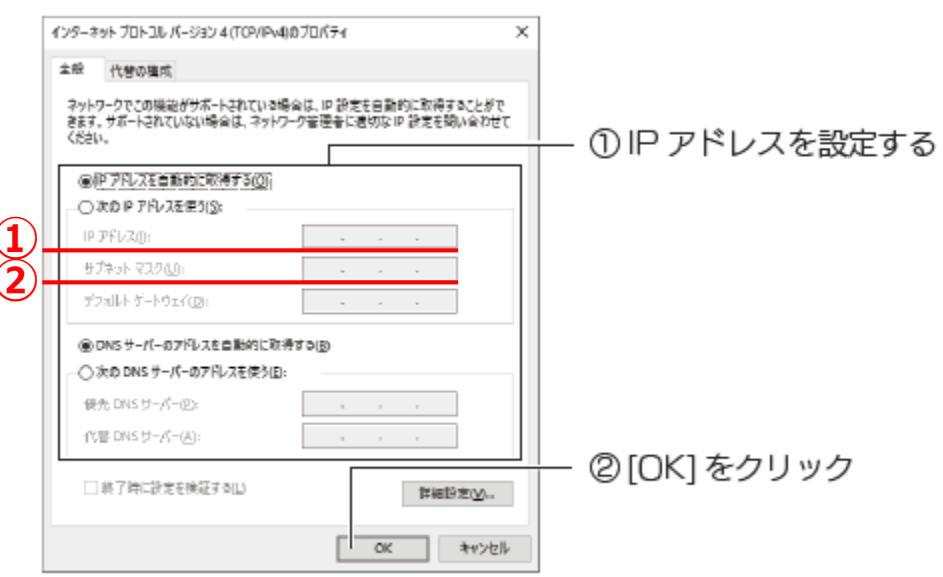

[移行セミナー用設定シート] 新NASの設定情報 項目 値 コンピューター名 2016 1 IPアドレス 192.168. 2 サブネットマスク 255.255.0

6. 画面をすべて閉じて「サーバーマネージャー」画面に 戻ります。

2-3:コンピューター名の変更

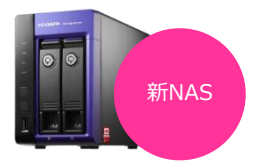

- 1. 「サーバーマネージャー」を開きます。
- [ローカルサーバー]の「コンピューター名」横の リンクをクリックします。

| 匙 サーバー マネージャー                    |                     |                        |                   |
|----------------------------------|---------------------|------------------------|-------------------|
| €⊙• t-1(•                        | - マネージャー・ローカ        | ルサーバー                  |                   |
| Ⅲ ダッツュポード<br>ロートル H - K -        | 2/07/274<br>H01-72M |                        |                   |
| 11 すべてのサーバー<br>12 ファイル サービスと記得域ナ | 2.62-9-6<br>0-93%-7 | HOL-2W I<br>WORKER DUP | ──── @[コンピューター名]横 |
| ● 印刷サービス                         | Windows 7x1773x-3   | 力不不一定                  | のリンクをクリック         |

3. [変更]ボタンをクリックします。

4.

| 5/255.0703/24                              |                                                       | × |   |
|--------------------------------------------|-------------------------------------------------------|---|---|
| 3%3-9-6 11-8927                            | 計模設定 5モート                                             |   |   |
| .) ROBRE.20                                | 022ビューターをネットワーク上で編発け下れために用われます。                       |   |   |
| 3,16>-9-4根果白:                              |                                                       |   |   |
|                                            | N: "IS Production Server" #2.9 "Accounting<br>Server" |   | 「 |
| 78-22/22-9-44                              | HDL-ZWII                                              |   |   |
| 9-998-71                                   | WORKGROUP                                             |   |   |
| 2010-9-452231,494<br>D2 (22) 23 80%-91.025 | 94097-958-73天民点分#3 <u>天東臣</u> 」<br>94                 |   |   |
|                                            | OK 年7月後日 通用法                                          | J |   |
|                                            |                                                       |   |   |

「コンピューター名」欄に、別紙<u>【設定シート】</u>に 記載されている新NASの「コンピューター名」を入力し [OK]をクリックします。

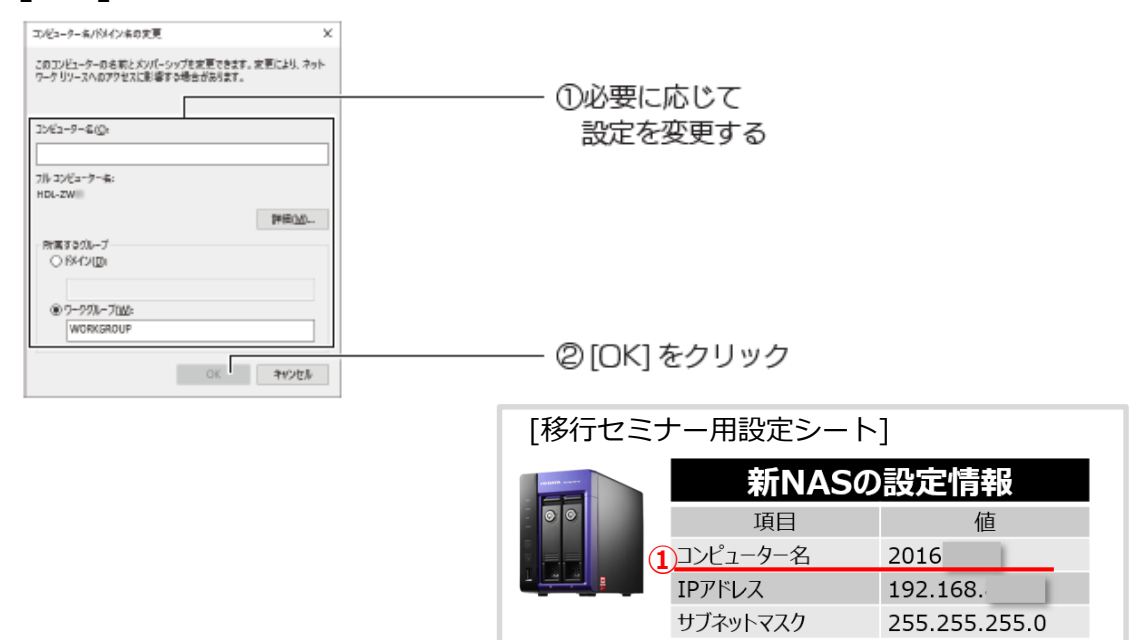

このあと、画面の指示にしたがって新NASを再起動します。

#### 2-4.新NASの設定確認

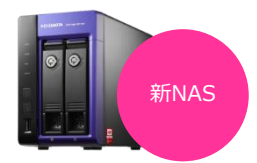

移行前の新NASに、旧ファイルサーバーにある [ユーザー][共有フォルダー]が<u>無い</u>ことを設定状態を確認します。

1. 新NASにログインします。

| 項目    | 值             |
|-------|---------------|
| ユーザ名  | Administrator |
| パスワード | admin         |

「サーバーマネージャー」画面右上の「ツール」
 →「コンピューターの管理」を開きます。

| - ( |                               |
|-----|-------------------------------|
|     | Active Directory              |
|     | Active Directory ドメインと信頼関係    |
|     | Active Directory ユーザーとコンピューター |
|     | ADSI Iディター                    |
|     | iSCSI イニシエーター                 |
|     | Microsoft Azure サードス          |
|     | ODBC データ ソース (32 ドット)         |
|     | ODBC データ ソース (64 ビット)         |
|     | Windows PowerShell            |
|     | Windows PowerShell (x86)      |
|     | Windows PowerShell ISE        |
|     | Windows PowerShell ISE (x86)  |
|     | Windows Server パックアップ         |
|     | Windows X干U診断                 |
|     |                               |
|     | コンピューターの管理                    |
|     |                               |
|     | サービス                          |
|     | システム構成                        |
|     | システム情報                        |
|     | セキュリティが強化された Windows ファイアウォール |

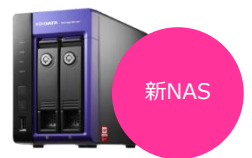

#### 「ローカルユーザーとグループ」をダブルクリックし、 「ユーザー」をクリックして、移行前のユーザー情報を 確認してください。

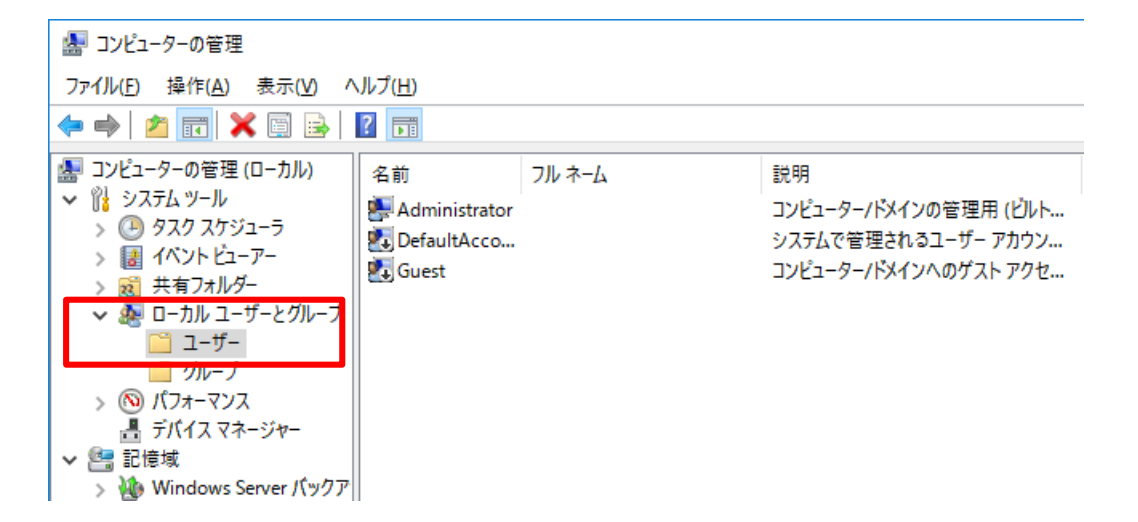

3.

#### 「共有フォルダー」をダブルクリックし、「共有」を クリックして、<u>共有フォルダーが作成されていない</u>ことを 確認します。

| 🌆 コンピューターの管理                                                                                                    |          |            |         |           |               |  |  |
|----------------------------------------------------------------------------------------------------|----------|------------|---------|-----------|---------------|--|--|
| ファイル(F) 操作(A) 表示(V) ヘルプ(H)                                                                                                    |          |            |         |           |               |  |  |
| 🗢 🄿 🞽 📆 🧟 🔒                                                                                                    | <b>F</b> |            |         |           |               |  |  |
| ヨンピューターの管理(ローカル)                                                                                                    |          | フォルダー パス   | タイプ     | クライアント接続数 | 説明            |  |  |
| ✓      │     │     │     │     │     │     │     │     │     │     │     │     │     │     │     │     │     │     │     │     │     │     │     │     │     │     │     │     │     │     │     │     │     │     │     │     │     │     │     │     │     │     │     │     │     │     │     │     │     │     │     │     │     │     │     │     │     │     │     │     │     │     │     │     │     │     │     │     │     │     │     │     │     │     │     │     │     │     │     │     │     │     │     │     │     │     │     │     │     │     │     │     │     │     │     │     │     │     │     │     │     │     │     │     │     │     │     │     │     │     │     │     │     │     │     │     │     │     │     │     │     │     │     │     │     │     │     │     │     │     │     │     │     │     │     │     │     │     │     │     │     │     │     │     │     │     │     │     │     │     │     │     │     │     │     │     │     │     │     │     │     │     │     │     │     │     │     │     │     │     │     │     │     │     │     │     │     │     │     │     │     │     │     │     │     │     │     │     │     │     │     │     │     │     │     │     │     │     │     │     │     │     │     │     │     │     │     │     │     │     │     │     │     │     │     │     │     │     │     │     │     │     │     │     │     │     │     │     │     │     │     │     │     │     │     │     │     │     │     │     │     │     │     │     │     │     │     │     │     │     │     │     │     │     │     │     │     │     │     │     │     │     │     │     │     │     │     │     │     │     │     │     │     │     │     │     │     │     │     │     │     │     │     │     │     │     │     │     │     │     │     │     │     │     │     │     │     │     │     │     │     │     │     │     │     │     │     │     │     │     │     │     │     │     │     │     │     │     │     │     │     │     │     │     │     │     │     │     │     │     │     │     │     │     │     │     │ | 👔 ADM    | C:¥Windows | Windows | 0         | Remote Admin  |  |  |
|                                                                                                    | 👳 C\$    | C:¥        | Windows | 0         | Default share |  |  |
|                                                                                                    | 👧 D\$    | D:¥        | Windows | 0         | Default share |  |  |
| ◆ 國 共有                                                                                                    | 2 IPC\$  |            | Windows | 0         | Remote IPC    |  |  |
| 2 セッション                                                                                                    |          |            |         |           |               |  |  |
| 😥 開いているファイル                                                                                                    |          |            |         |           |               |  |  |
| > 🜆 ローカル ユーザーとグループ                                                                                                    |          |            |         |           |               |  |  |
| > 🚳 パフォーマンス                                                                                                    |          |            |         |           |               |  |  |
| 昌 デバイス マネージャー                                                                                                    |          |            |         |           |               |  |  |
| 🗸 🔄 記憶域                                                                                                    |          |            |         |           |               |  |  |

#### 以上で新NASの準備は完了です。

## 3. 新NASへ移行の実施

3-0:移行手順概要

■ 環境と実施手順

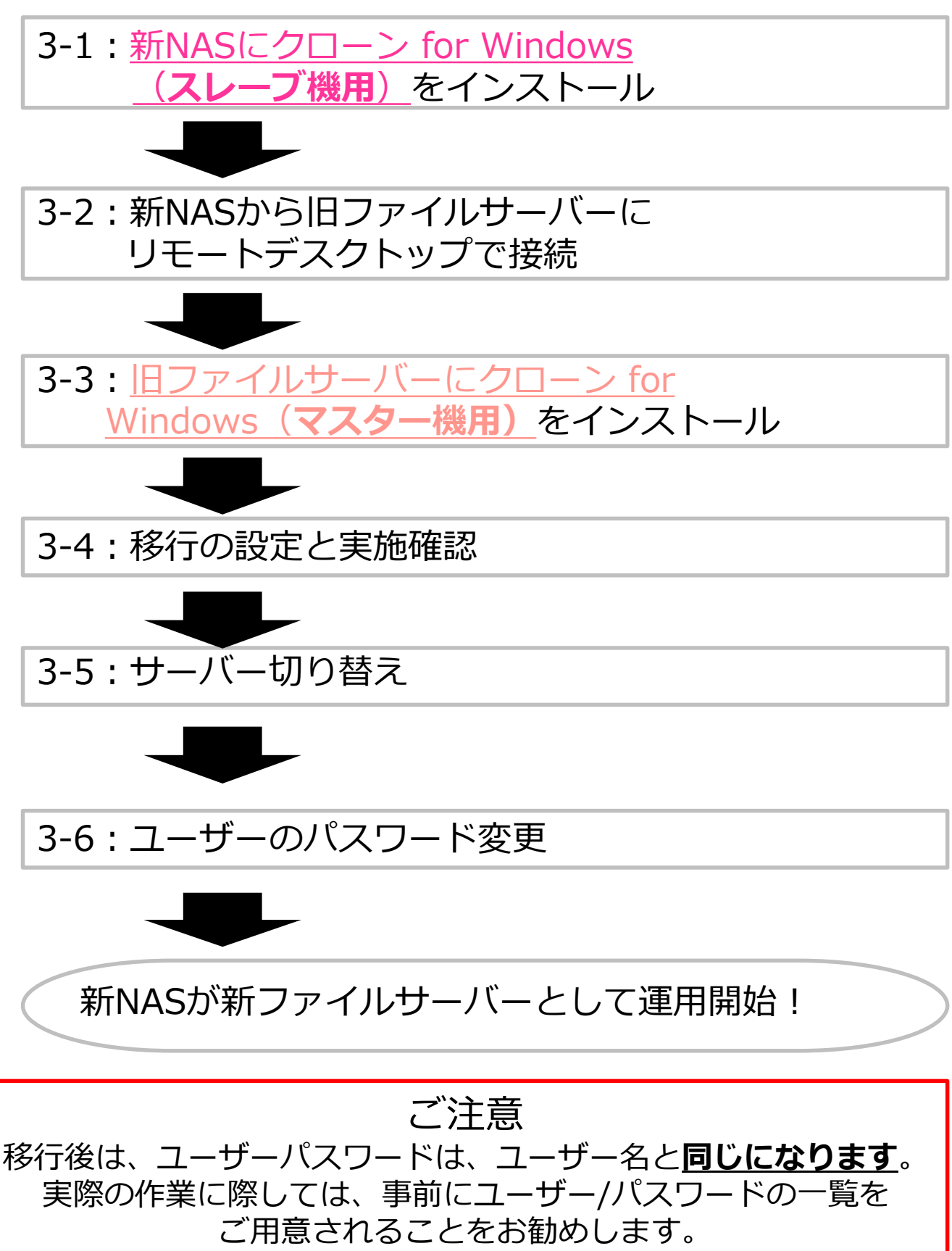

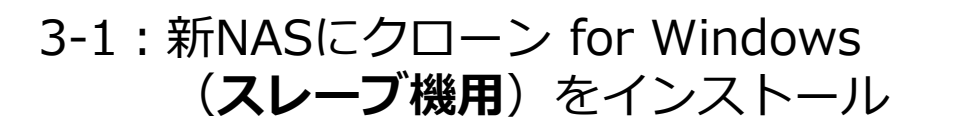

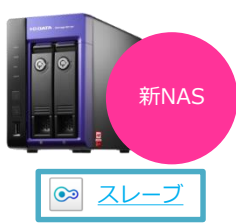

クローン for Windowsは「マスター機用」と「スレーブ機用」 の2種類のインストーラーがありますのでご注意ください。

1. 新NASのデスクトップの「I-O DATA」フォルダー内 「CloneForWindows」フォルダーを開きます。

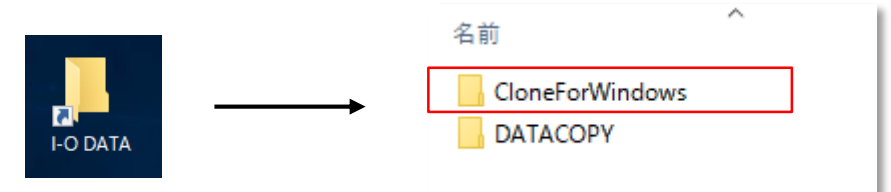

2. 「CloneMenu」を実行します。

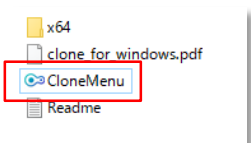

3. 「<u>スレーブ機用インストーラー</u>」を実行します。

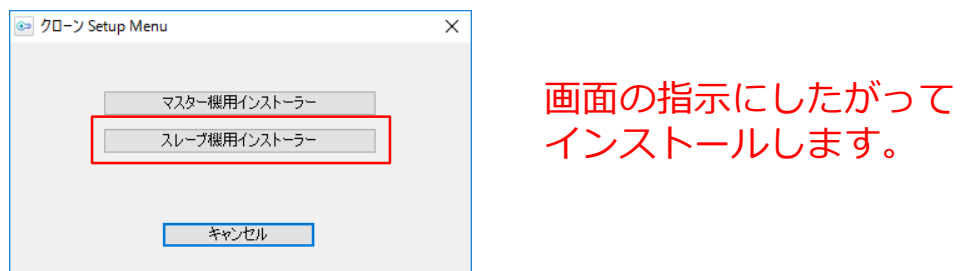

- 4. 「完了」ボタンをクリックしてインストールは完了です。
- 完了画面になりましたら画面を閉じ、
   「CloneForWindows」フォルダーを閉じてください。

#### 3-2:新NASから旧ファイルサーバーに リモートデスクトップ接続する

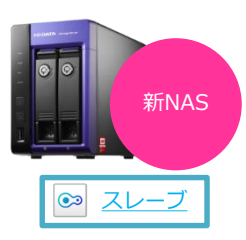

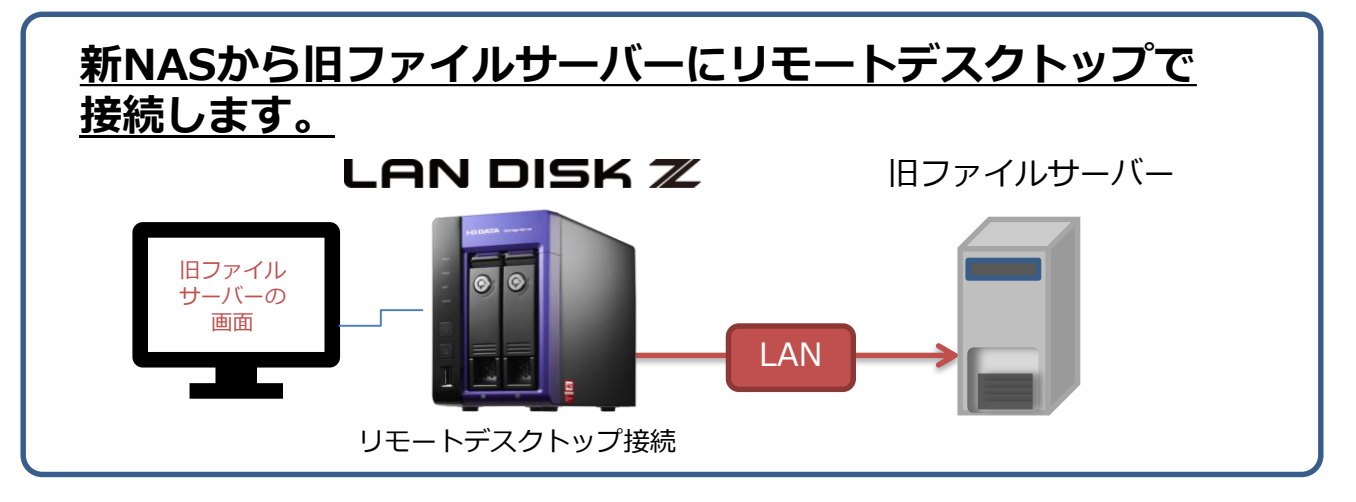

新NASと接続しているディスプレイを使って、旧ファイルサーバー画面を 表示・操作します。

- 新NAS上で、[スタート] → [Windows アクセサリ]
   → [ **リモートデスクトップ接続**] をクリックします。
- 2. 「コンピューター」欄に、別紙<u>【設定シート】</u>の 「旧ファイルサーバーの設定情報」の[**コンピューター名 または IPアドレス**]を入力して[接続]をクリックします。

| リモート デスクトップ接続 ー X                                          |                    |
|------------------------------------------------------------|--------------------|
| リモート デスクトップ                                                |                    |
| 1女 形                                                       | [移行セミナー用設定シート]     |
| コンピューター(C): 例: computer.fabrikam.com v<br>ユーザー名: 指定されていません | 旧ファイルサーバーの<br>設定情報 |
| コンピューター名フィールドが空白です。                                        | 項目值                |
| リモートコノビューツーの元至な石削をヘリレ(ください。                                | コンピューター名 2008wkg   |
| オプションの表示(Q) 接続(N) ヘルプ(H)                                   | IPアドレス 192.168.8.  |

(つづき) 3-2:新NASから旧ファイルサーバーに リモートデスクトップ接続する

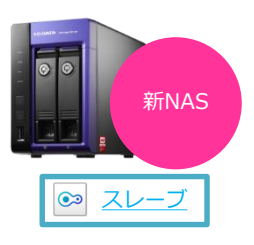

 以下の画面が表示されましたら、
 下記表内のユーザー名とパスワードを入力して [OK]ボタンをクリックします。

| Windows セキュリティ<br>資格情報を入力してください | × |
|---------------------------------|---|
| これらの資格情報は、への接続に使用されます。          | _ |
| 8<br>ユーザー名<br>パスワード<br>ドメイン:    |   |
| □ このアカウントを記憶する                  |   |
| OK キャンセル                        |   |

| 項目    | 值        |
|-------|----------|
| ユーザ名  | student  |
| パスワード | admin@00 |

以下の画面が表示された場合は[はい]をクリックします。

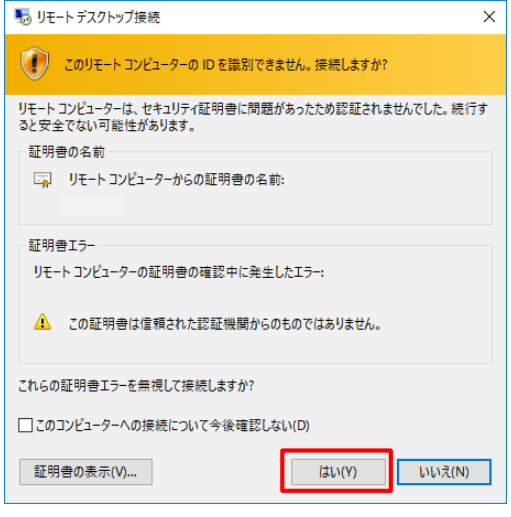

4.

新NASのデスクトップ画面に「旧ファイルサーバーのデスクトップ 画面」(リモートデスクトップ画面)が表示されていることを ご確認ください。

| このサーバーの状態の機製の                                                                                                    | 専門・最上位の管理タスクの第1号、サーバーの位割や幅                                                                                       | 能の道知または新聞を行います。                                                                                                    |
|----------------------------------------------------------------------------------------------------|----------------------------------------------------------------------------------------------------|----------------------------------------------------------------------------------------------------|
| ○ サーバーの概要                                                                                                    |                                                                                                    | 図 サーバーの概要へルフ                                                                                                    |
| <ul> <li>● コンピューター構築</li> <li>フル エンピューター名</li> <li>ワーグガルーグ</li> <li>ローかれ 江戸瑞典</li> <li>リモート デスクリップ</li> <li>サードーマス - フリーののモート都</li> <li>フロタフト ル</li> <li>フロタフト ル</li> <li>エ</li> <li>ロークタブ・水体にスロコン/- 水を未</li> </ul> | 2019年4年1<br>WCROFDUP<br>1921月11月14日11月9~4 (第128)<br>第125<br>第125<br>第125<br>第125<br>第125<br>第125<br>第125<br>第125 | ペードindum のクイビン2回転<br>使うスクム プログマ 400 実<br>使うトライン 500 やくのな 実<br>で、サモーナ 72 (2017) の単純<br>品、サービー 73 (2017) の単純<br>品、サービー 73 (2017) の単純<br>品、サービー 73 (2017) の単純<br>品、サービー 73 (2017) の単純                                                                                                    |
| <ul> <li>         ・ (セキュリティ振動)<br/>Wodewa フィイアウォール:<br/>Windowa Undewa<br/>第ドパロクラムの最終年(レストール)<br/>第ドフロクラムの最終年(レストール)<br/>第ビマエリティ優別との優然(1000)         </li> </ul>                                                    | ノビリック 和助<br>構成されていません<br>おし<br>日 おし<br>ユーザーご打して和助<br>ユーザーご打して和助                                                  | <ul> <li>Windows 29(170)→160(R)</li> <li>○ ER7025260484</li> <li>◆ NL</li> <li>◆ NL&lt;</li></ul> |
|                                                                                                    | aller .                                                                                                    | - 保護の概要へルフ                                                                                                    |

←新NASの「<u>リモート</u> <u>デスクトップ</u>」で 旧ファイルサーバーの デスクトップ画面を表示

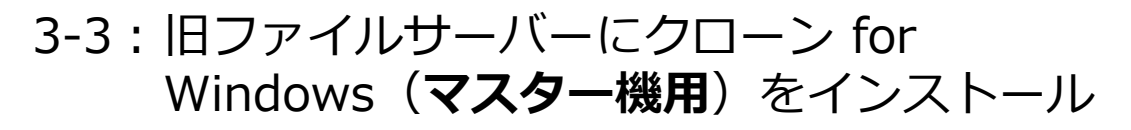

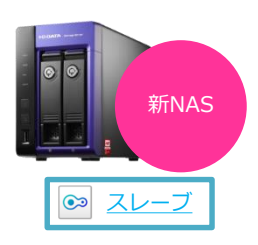

<u>新NASにあるクローンfor Windowsを旧ファイルサーバー</u> <u>にコピーし、マスター機用クローン for Windowsを</u> <u>インストールします。</u>

 旧ファイルサーバーの画面は、 上の「-」ボタン をクリックして、<sup>1</sup>
 新NASのデスクトップ画面を 表示させます。

2. 新NASのデスクトップ上の「I-O DATA」フォルダー内の「CloneForWindows」フォルダーを「右クリック」→「コピー」します。

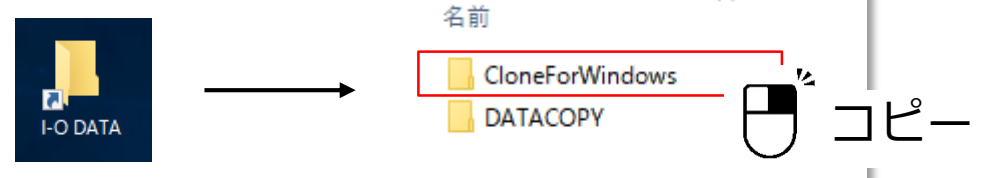

- (リモートデスクトップ上の)旧ファイルサーバーの 画面を開きます。旧ファイルサーバーのデスクトップ上で 「右クリック」→「貼り付け」します。
- 旧ファイルサーバーにコピーした「CloneForWindows」 フォルダーを開き、「CloneMenu」を実行します。

|    | x64<br>Clone_for_windows.pdf<br>CloneMenu<br>Readme |                           |
|----|-----------------------------------------------------|---------------------------|
| 5. | 「 <u>マスター機用インスト</u> ・<br>☞クロ∽ン Setup Menu ⊠         | <u>-ラ-</u> 」を実行します。       |
|    | マスター機用インストーラー<br>スレーブ機用インストーラー                      | 画面の指示にしたがって<br>インストールします。 |
|    | キャンセル                                               |                           |

6. 完了画面になりましたら画面を閉じ、「CloneForWindows」 フォルダーを閉じてください。

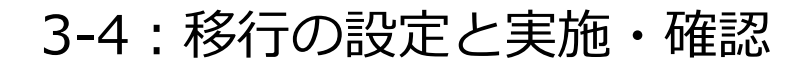

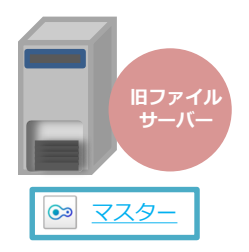

新NASで旧ファイルサーバーを操作して クローン for Windowのジョブ設定と移行を実施します。

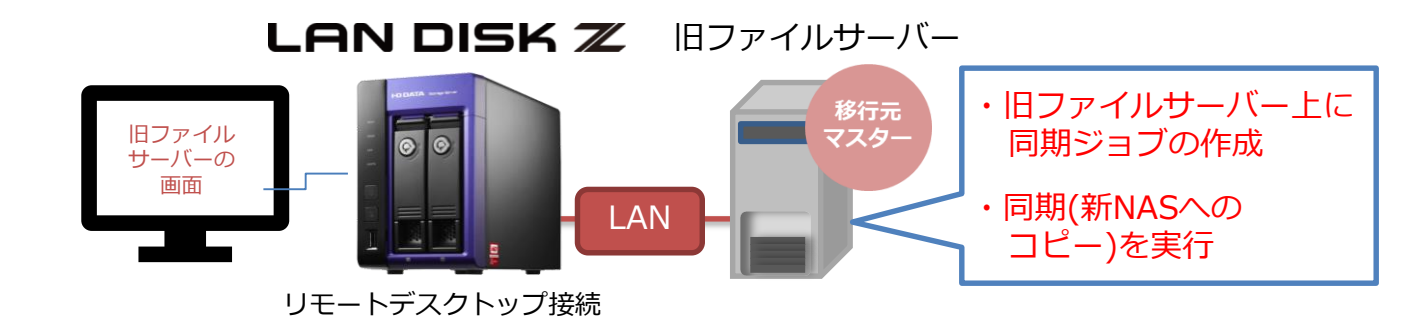

- 1. 「スタート」→「クローン」を起動します。
- 2. 旧ファイルサーバーでクローン for Windowsを起動し。 [NAS同期]の[同期設定]をクリックします。

| 🚳 クローン (MASTERモード)        |                    | X           |
|---------------------------|--------------------|-------------|
| □ クローン 情報<br>□ クローン 設定    | ジョブ名   同期元         |             |
|                           |                    |             |
| □ NAS同期<br>□ 同期設定         |                    |             |
| → Azurez連携<br>一同期設定       |                    |             |
| ↓ ······リストア<br>□·· AWS連携 | <b>#248.21</b>     | EriZo       |
|                           |                    | 月叩赤         |
|                           | ジョブ名   「「「「」」 「「」」 | 1 1225を利用する |

3. [新規ジョブ作成]をクリックします。

| 🔤 クローン (MASTERモード)                                                                                                    |                              |                                                    | × |
|----------------------------------------------------------------------------------------------------|------------------------------|----------------------------------------------------|---|
| - クローン 情報 - クローン 酸定 - 同期・サービス酸定 - ブリ酸定 - ブリ酸定 - ブリ酸定 - ブリ酸定 - リア - NAS同期 - <b>同期設定</b> - Azure連携 - 同期設定 - リストア             | ジョブ名                         | 同期元                                                |   |
| <ul> <li>AWS連携</li> <li>□□規設定</li> <li>□□しての可期</li> <li>□□目期設定</li> <li>□□して同期</li> <li>□□目期設定</li> <li>□□しての可知</li> </ul> | - ジョブ設定<br>- ジョブ設定<br>- ジョブ名 | <ul><li>新規ジョブ作成 編集 削除</li><li>■ VSSを利用する</li></ul> |   |

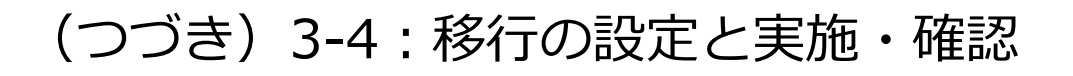

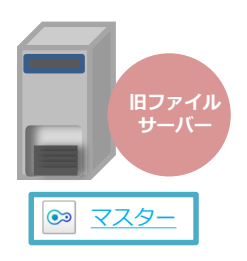

# ジョブ名と同期元フォルダーを設定します。 (次ページ5.に続きます)

| 🔤 クローン (MASTERモード) | ×                                                                                                    |   |
|--------------------|----------------------------------------------------------------------------------------------------|---|
| 日のコーン情報            | ジョブ名   同期元                                                                                                    |   |
|                    |                                                                                                    |   |
|                    | 新規ジョブ作成 編集 削除                                                                                                    |   |
| ー HDD同期<br>同期設定    | ジョブ名 新規ジョブ190327                                                                                                    | 2 |
|                    | 同期元フォルダー D¥ 参照                                                                                                    | 9 |
|                    | 同期先コンピューター名 🔽 同期先ドライブレター D¥ 💌                                                                                                    |   |
|                    | 同期先共有名                                                                                                    |   |
|                    | 同期先ログインユーザー SWBEBackup ColifeR6コピー                                                                                                    |   |
|                    | 同期先ログインパスワード ●●●●●●●●●●●                                                                                                    |   |
|                    | 増分同期       :前回同期処理完了後からの変更ファイルのみを同期します。         毎週       1日       日       「日       「火       水       「木       「金       「土         23       ●       00       ●       分 |   |
|                    | - フル同期(リフレッシュ):前回の同期処理内容に関わらずすべてのファイルを同期します。<br>毎月 ▼ 1日 ▼ □日 □月 □火 □水 □木 □金 □土                                                                                       |   |
|                    |                                                                                                    |   |
|                    | 今す(*同期処理を行う) 保存 キャンセル                                                                                                    |   |
|                    |                                                                                                    |   |
| ,                  |                                                                                                    |   |

|   | 項目       | 值                     |
|---|----------|-----------------------|
|   | ジョブ名     | デフォルトのまま(任意)          |
| 1 | VSSを利用する | チェックをつける              |
|   | 同期元フォルダー | 参照をクリックしてDドライブを<br>選択 |

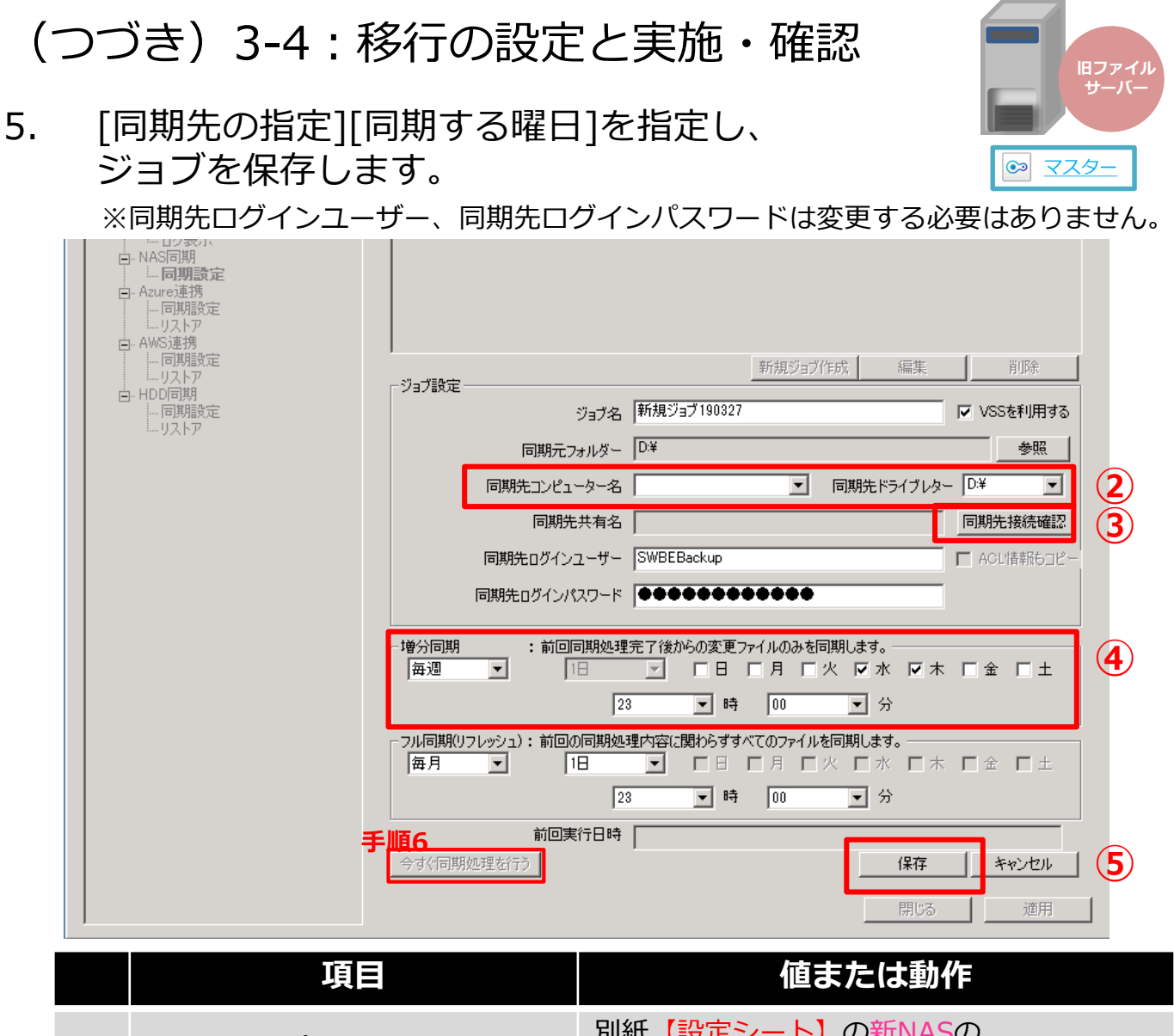

| 2                                        | 同期先コンピューター名 | 別紙 <u>【設定シート】</u> の新NASの<br>コンピューター名 または IPアドレス |
|------------------------------------------|-------------|-------------------------------------------------|
|                                          | 同期先ドライブレター  | D:¥を選択                                          |
| 3                                        | 同期先接続確認     | クリック                                            |
|                                          | 他公司期        | 同期間隔(毎週・毎月等)を指定                                 |
| (4)                                      | 石刀凹杓        | 同期を開始する時間を[**:00]で指定                            |
| (5)                                      | 保存          | クリック                                            |
| 「今すぐ同期処理を行う」を<br>クリックし、[フル同期]を<br>開始します。 |             |                                                 |

フル同期が完了しましたら、「ログ表示」を クリックして開き、同期結果を確認してください。

6.

🥯 クローン (MASTERモード)

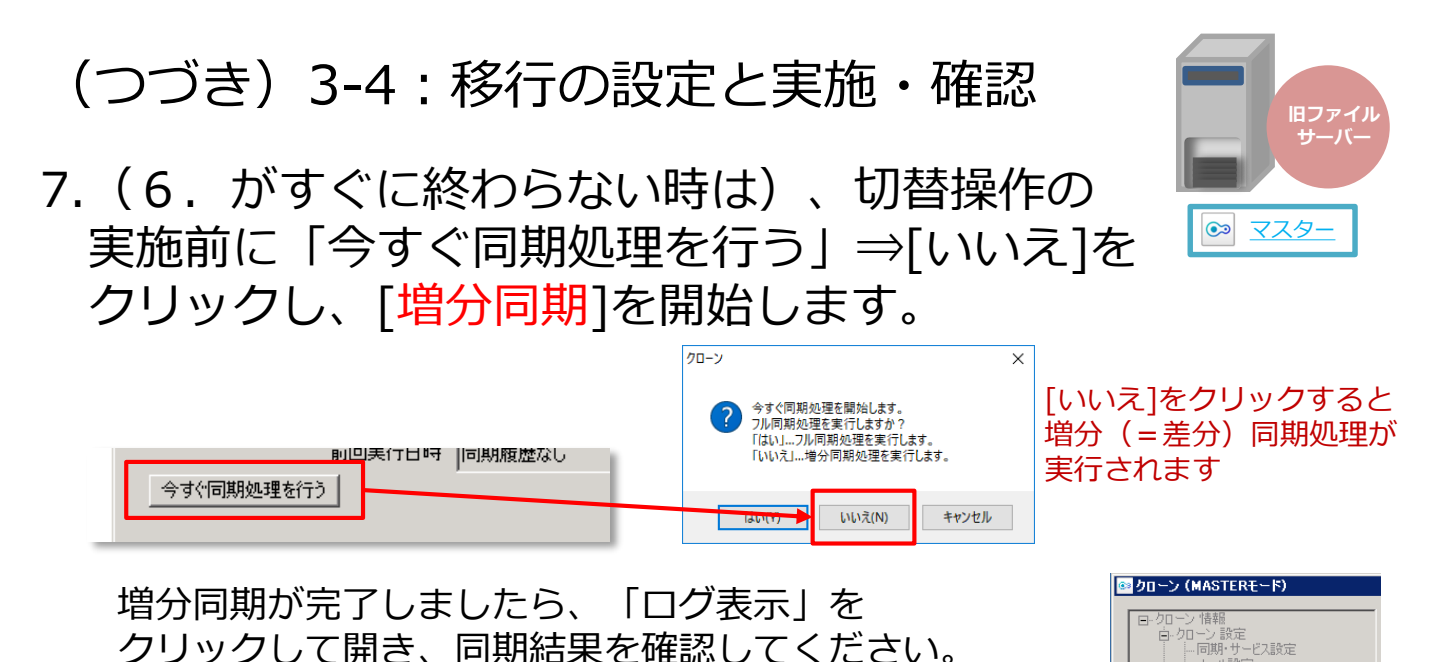

<参考:クローン for Windowsの同期先と復元内容>

| 同期先    | 復元できる内容                                    |                                      |
|--------|--------------------------------------------|--------------------------------------|
|        | ネットワーク情報                                   | コンピューター名<br>ドメイン名(ワークグループ)<br>IPアドレス |
| NAS    | ユーザー情報<br>(ユーザー名のみ・パスワードはユーザー名と同じ文字列に自動変更) |                                      |
| (スレーブ) | グループ情報                                     |                                      |
|        | 共有情報                                       | フォルダー<br>ファイル                        |
|        | クローンのマスター/スレーブ間同期のジョブ設定                    |                                      |

[制限事項]

- 次のファイルは同期されません。
  - ・システムファイル、システムフォルダー
  - ・ユーザー[SYSTEM]にアクセス権限のないファイル
- 世代管理はできません
- 同期データからファイル/フォルダー /ボリューム単位での復元はできません。
- NTFSファイルシステムにより暗号化されたフォルダー /ファイルの同期は できません。
- NTFSファイルシステムにより圧縮されたフォルダー /ファイルは 同期できますが、同期先では元の容量に戻ります。
- 共有フォルダーの引き継ぎはサーバー OSのみ対応しています。
- DNSは最大8個まで対応、NICは最大4個まで対応しています。

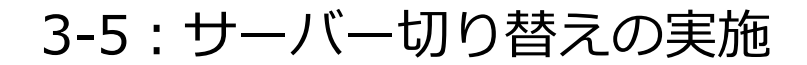

新NASを「スレーブ」から「マスター」に 昇格させます。

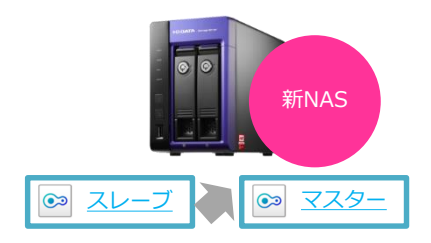

- 1. <u>リモートデスクトップ接続した旧ファイルサーバーを</u> <u>シャットダウンします。</u>
- 2. 新NASでクローン for Windows を起動します。
- 3. 「切替」→「マスターに昇格」をクリックします。
- 「設定情報」欄に旧ファイルサーバーのコンピューター名が 表示されていることを確認し、[マスターに昇格]をクリック します。

| <ul> <li>⑦ ワーン (SLAVEモート)</li> <li>⑦ ワーン 情報         <ul> <li>⑦ ワーン 情報                <ul></ul></li></ul></li></ul> | 設定情報<br>コンピューター名: 旧ファイルサーバーのコンピューター名<br>設定取得日時: 2019/08/12 11:35:41                                                            |
|----------------------------------------------------------------------------------------------------|----------------------------------------------------------------------------------------------------|
|                                                                                                    | ネットワーク設定1<br>アダプタ名: InteKR) 82574L Gigabit Network Connection<br>ネットワーク設定: [DHCP]InteKR) I210 Gigabit Network Connection #2 v  |
|                                                                                                    | ネットワーク設定2<br>アダプタ名: Inte((R) 82579LM Gigabit Network Connection<br>ネットワーク設定: [[DHCP]Inte((R) I210 Gigabit Network Connection v |
|                                                                                                    | マスターに昇格開ける 適用                                                                                                    |

5. 新NASが再起動します。

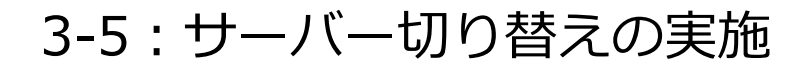

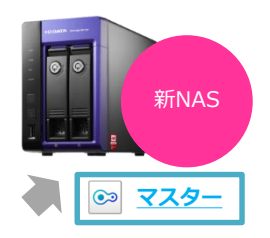

6. 再起動後、下記ユーザーで新NASにログイン します。

| 項目    | 値             |
|-------|---------------|
| ユーザ名  | administrator |
| パスワード | admin         |

 「サーバーマネージャー」の「イーサネット」を確認し、 <u>新NASのIPアドレスが表示されている場合は</u>、 一旦LANケーブルを上下で差し替えてください。

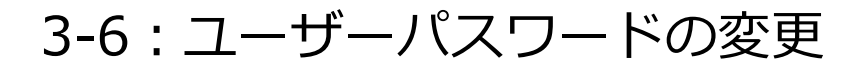

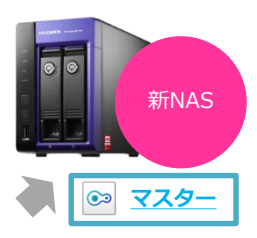

前ページから引き続き、ユーザーのパスワードを変更します。

#### クローン for Windowsでマスターへの切替(昇格)後の、 新NAS上の登録ユーザーの「パスワード」について (Workgroup環境の場合)

<u>旧ファイルサーバーから新NASにはユーザーパスワードは移行されないため、</u> 切替後のユーザーパスワードは、ユーザー名と同じになっています。 管理者アカウントでユーザーのパスワードを再設定します。

- ※ 日本語ユーザー名をご利用の場合は、必ず管理者権限でパスワードをリセットしてください。
- ※ すでに同一ユーザーが登録されている場合、パスワードは変更されません。
- 「サーバーマネージャー」画面右上の「ツール」
   →「コンピューターの管理」を開きます。

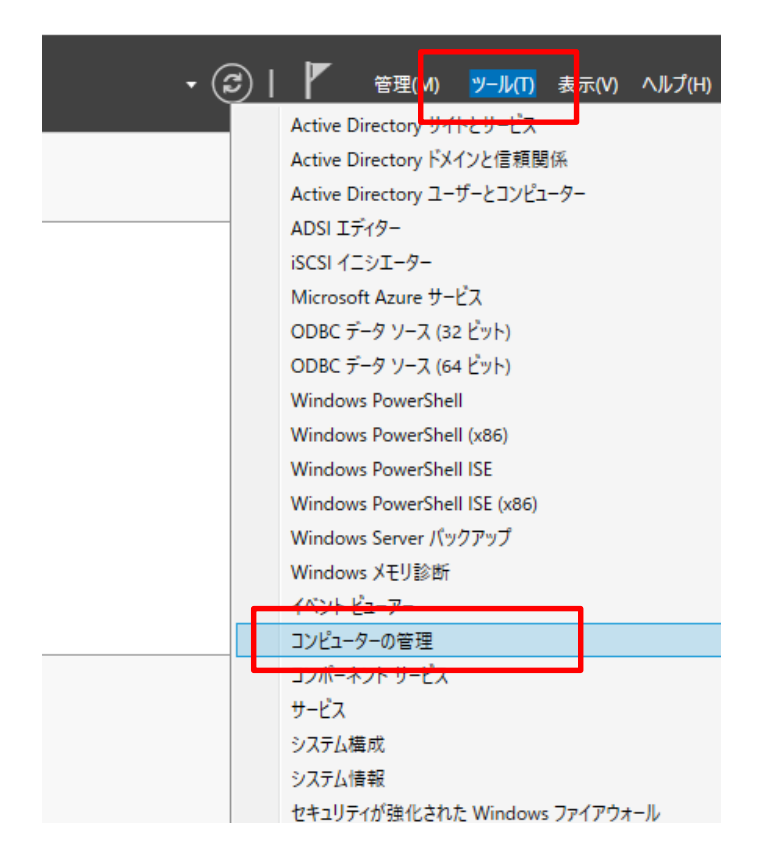

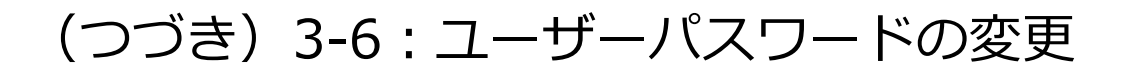

- 新NAS 新NAS
- 2. 「ローカルユーザーとグループ」を
   ダブルクリックし、「ユーザー」をクリックします。

| 🎥 コンピューターの管理                                                   |               |            |                       |  |  |
|----------------------------------------------------------------|---------------|------------|-----------------------|--|--|
| ファイル( <u>F</u> ) 操作( <u>A</u> ) 表示( <u>V</u> ) ヘルプ( <u>H</u> ) |               |            |                       |  |  |
| ← ➡   2   📰   🗙 🖼 🔂 🖬                                          |               |            |                       |  |  |
| 「 」 コンピューターの管理 (ローカル)                                          | 名前            | フル ネーム     | 説明                    |  |  |
| ◇ 賞 システムツール                                                    | Administrator |            | コンピューター/ドメインの管理用 (ビルト |  |  |
| > ビータスクスクシューフ<br>、 国 イベントビューアー                                 | DefaultAcco   |            | システムで管理されるユーザー アカウン   |  |  |
|                                                                | 🛃 Guest       |            | コンピューター/ドメインへのゲスト アクセ |  |  |
| ✓ ▲ ローカル ユーザーとグループ                                             | student       | student    |                       |  |  |
| <br>ユーザー                                                       | SWBEBackup    | SWBEBackup |                       |  |  |
|                                                                | syncLogin     | syncLogin  |                       |  |  |
| > 🔊 パフォーマンス                                                    | 🚬 user1       | user1      |                       |  |  |

3. ユーザー名を右クリックして「パスワードの設定」を クリックします。

| 🎥 コンビューターの管理                                                                                                    |                                                                                                 |                                                                                                    |  |  |
|----------------------------------------------------------------------------------------------------|-------------------------------------------------------------------------------------------------|----------------------------------------------------------------------------------------------------|--|--|
| ファイル( <u>F</u> ) 操作( <u>A</u> ) 表示( <u>V</u> ) ヘルプ( <u>H</u> )                                                                                                    |                                                                                                 |                                                                                                    |  |  |
| 🗢 🔿 📶 🗙 🗒 🗟 🖬                                                                                                    |                                                                                                 |                                                                                                    |  |  |
| <ul> <li>ヨンピューターの管理(ローカル)</li> <li>◇ パ システムツール</li> <li>&gt; ② タスクスケジューラ</li> <li>&gt; 圖 イベントピューアー</li> <li>&gt; 図 共有フォルダー</li> <li>◇ 勲 ローカル ユーザーとグループ</li> </ul> | フルネーム<br>inistrator<br>ultAcco<br>it<br>ent student                                             | 説明<br>コンピューター/ドメインの管理用 (ビルト<br>システムで管理されるユーザー アカウン<br>コンピューター/ドメインへのゲスト アクセ                                                                                                    |  |  |
| □□ ユーザー SWB                                                                                                    | EBackup SWBEBackup –<br>Login syncLogin                                                         | パスワードの設定(S)                                                                                                    |  |  |
|                                                                                                    | l user1                                                                                         | すべてのタスク(K) >                                                                                                    |  |  |
| <ul> <li>▲ テバイスマネージャー</li> <li>◆ 2000 記憶域</li> <li>&gt; 後 Windows Server パックア</li> <li>● z1</li> </ul>                                                            |                                                                                                 | 削除(D)<br>名前の変更(M)                                                                                                    |  |  |
|                                                                                                    | $\cup$                                                                                          | プロパティ(R)                                                                                                    |  |  |
|                                                                                                    |                                                                                                 | ヘルプ(H)                                                                                                    |  |  |
| い下の両面け[結行]を                                                                                                    | user1のパスワードの設力                                                                                  | ŧ                                                                                                    |  |  |
| クリック                                                                                                    | このパスワート<br>す。パスワート<br>す。パスワート<br>することによっ<br>このゴマンドは<br>成したパスワ・<br>コーザーが(パ<br>クリックしてくご<br>詳細について | <ul> <li>このパスワードをリセットすると、復元できない情報の損失がこのユーザーアカウソトに発生する場合が<br/>す。パスワードがリセットされた場合、セキュリティ上の理由で、Windows は一部の情報へのアクセス<br/>することによってそれらの情報を保護します。</li> <li>このテータ損失は、次回ログオフ時に発生します。</li> <li>このコマンドは、パスワードやちれた場合、パスワードリセットディスクがないときにのみ使用します。率i<br/>成したパスワードリセットディスクがあれば、そのディスクを使用してパスワードを設定します。</li> <li>ユーザーがパスワードを知っていて変更する場合は、Ctrl + Alt + Del キーを押してから (パスワードの変<br/>リックしてください。</li> </ul> |  |  |
| 移行前の コーザール                                                                                                    | °ᄀ⊓                                                                                             |                                                                                                    |  |  |

5. 移行前の、ユーザーパスワードを設定します。 ※パスワードは別紙<u>【設定シート】</u>の「旧ファイルサーバーの 登録ユーザー情報」を参照してください。

4.

## PART 4 移行結果の確認

### 4-0:移行結果の確認

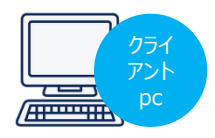

旧ファイルサーバーから新NASに対して切替[3-6]を行った 結果、[ユーザーとグループ][グループと共有フォルダーの アクセス権](下記参照のこと)は新NASに引き継がれました。

新NASにこれらが移行されていることを確認します。

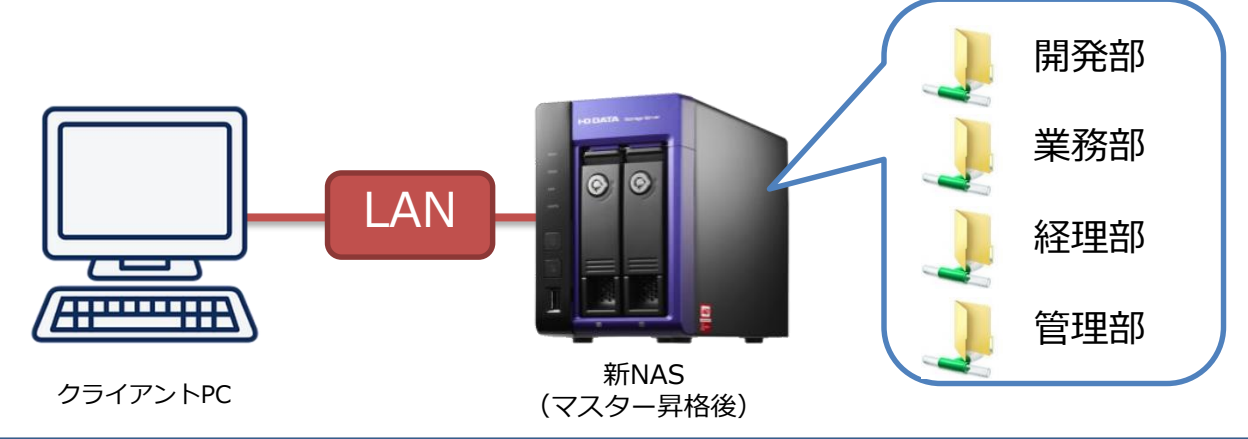

■ ユーザーとグループ 各グループ(開発部・業務部・・・)に対し、ユーザー(user1、user2・・・)が 紐づけられている。

1 \_\_++\*\_\_

|   |     |            |            | <u>т</u> , |            |            |            |
|---|-----|------------|------------|------------|------------|------------|------------|
|   |     | user1      | user2      | user3      | z 1        | z 2        | student    |
| ì | 開発部 | $\bigcirc$ |            |            |            |            | $\bigcirc$ |
| , | 業務部 | $\bigcirc$ | $\bigcirc$ |            |            |            | $\bigcirc$ |
| • | 経理部 |            | $\bigcirc$ | $\bigcirc$ |            |            | $\bigcirc$ |
| , | 管理部 |            |            |            | $\bigcirc$ | $\bigcirc$ | $\bigcirc$ |

■ グループと共有フォルダーのアクセス制限 各グループと同じ名前の共有フォルダーが作成されていて、 共有フォルダーのアクセス権は「グループ」に紐づけられている。

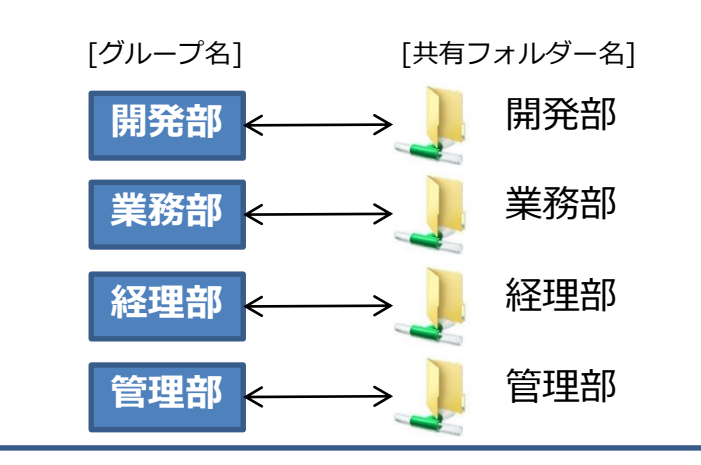

4-1:旧ファイルサーバーのアクセス権が 新NASに移行されたことを確認する。 (student)

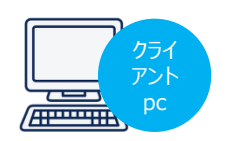

1. クライアントPCにstudentでログインします。

| 項目    | 值        |
|-------|----------|
| ユーザ名  | student  |
| パスワード | admin@00 |

 旧ファイルサーバーにアクセスします 別紙<u>【設定シート】</u>の「旧ファイルサーバーの設定情報」に ある、コンピューター名 または IP アドレスでアクセスして ください。

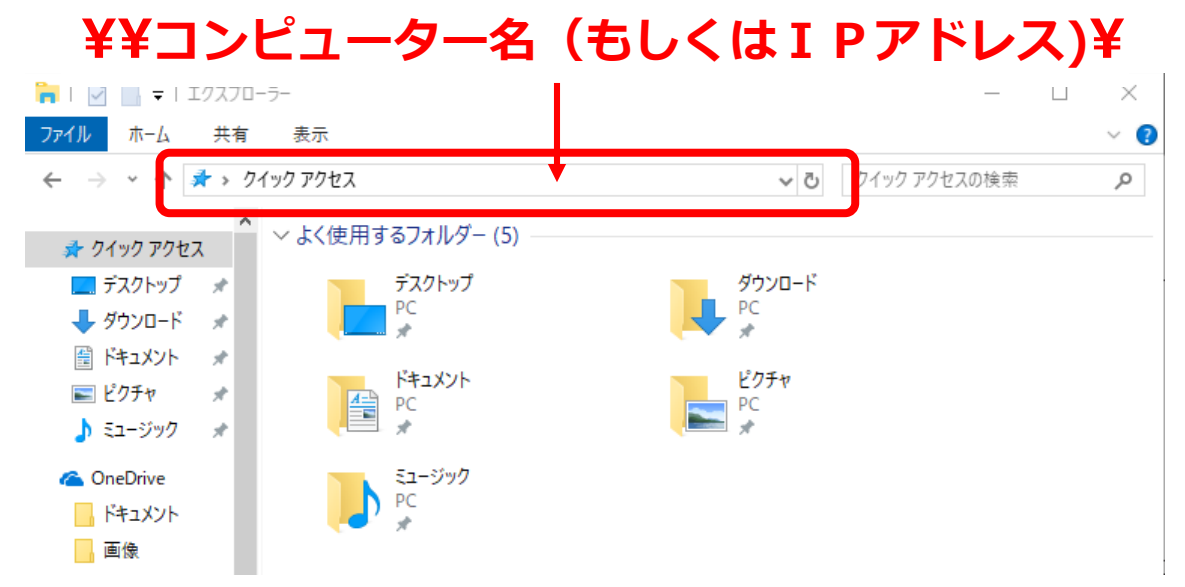

3. 31ページのアクセス権どおりに、旧ファイルサーバー上の <u>全共有フォルダーにアクセスが可能</u>なことを確認します。 4-2:アセスメントツールで移行結果を 確認する

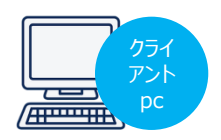

クライアントPCで「アセスメントツール」を実行して、 新NASに設定やデータが移行されたことを確認します。

 「アセスメントツール」
 (ShareAssesmentTool.exe)を 起動します。

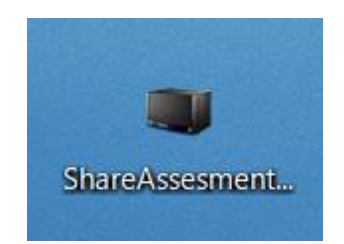

新NASにアクセスします。ここでは
 旧ファイルサーバーの設定情報を利用します。

| 🖤 LAN I   | DISK H アセスメ   | ントツール |   |      | ×   |
|-----------|---------------|-------|---|------|-----|
|           | ホスト           |       | ~ | 共有一覧 |     |
| -         | 共有名           |       |   |      |     |
|           |               |       |   |      | 2   |
|           |               |       |   |      | 4   |
| <u>88</u> | ユーザー名         |       |   |      | 3   |
| ?         | パスワード         |       |   |      |     |
| ネットワ・     | <br>ーク上のホストを: |       | [ | 実行   | ](4 |

- 「ホスト」に旧ファイルサーバーのコン ピューター名またはIPアドレスを入力し [共有一覧]をクリック
- 「共有名」は以下のみ選択
   ②開発部
   ②業務部
   ②経理部
   ②管理部
   <u>※上記以外は選択しない</u>
- ③ ユーザー名とパスワードは以下を入力。
   ユーザー名: student
   パスワード: admin@00
- ④ [実行]ボタンをクリック

3. 調査結果をテキストファイルとして ジーの場合): 前 朝政内 保存し、7ページで保存した、 旧ファイルサーバーでの事前調査 結果(テキストファイル)と 同じであることをご確認ください。 ※保存時は7ページと異なるファイル名で保存してください。

4. 「スタート」→ユーザーのアイコンをクリック→ 「**サインアウト**」を選択します。 4-3:旧ファイルサーバーのアクセス権が 新NASに移行されたことを確認する。 (user1)

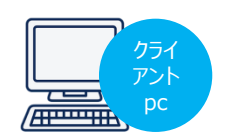

1. クライアントPCにuser1でログインします。

| 項目    | 值         |
|-------|-----------|
| ユーザ名  | user1     |
| パスワード | iodata@01 |

旧ファイルサーバーにアクセスします
 別紙<u>【設定シート】</u>の「旧ファイルサーバーの設定情報」にある、コンピューター名 または IP アドレスでアクセスしてください。

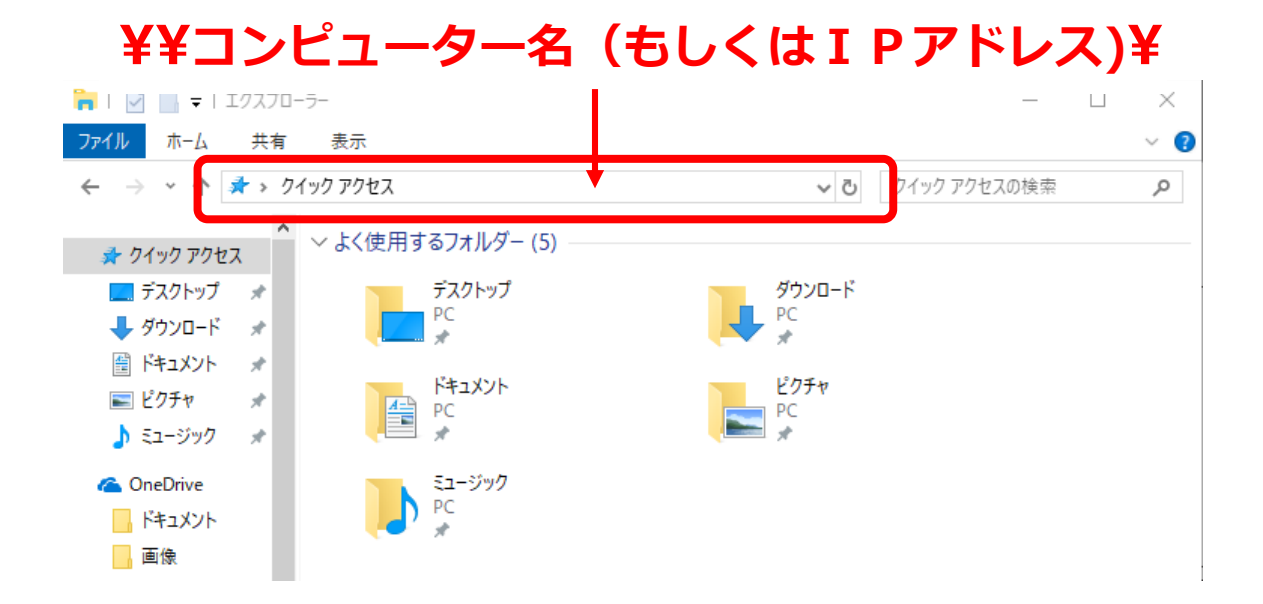

3. 31ページのアクセス権どおりに、旧ファイルサーバーに アクセス制限がかかっていることを確認します。

以上で、新NASに旧ファイルサーバー上の共有フォルダーができ アクセス制限が旧ファイルサーバーと同様にかけられていることが 確認できました。

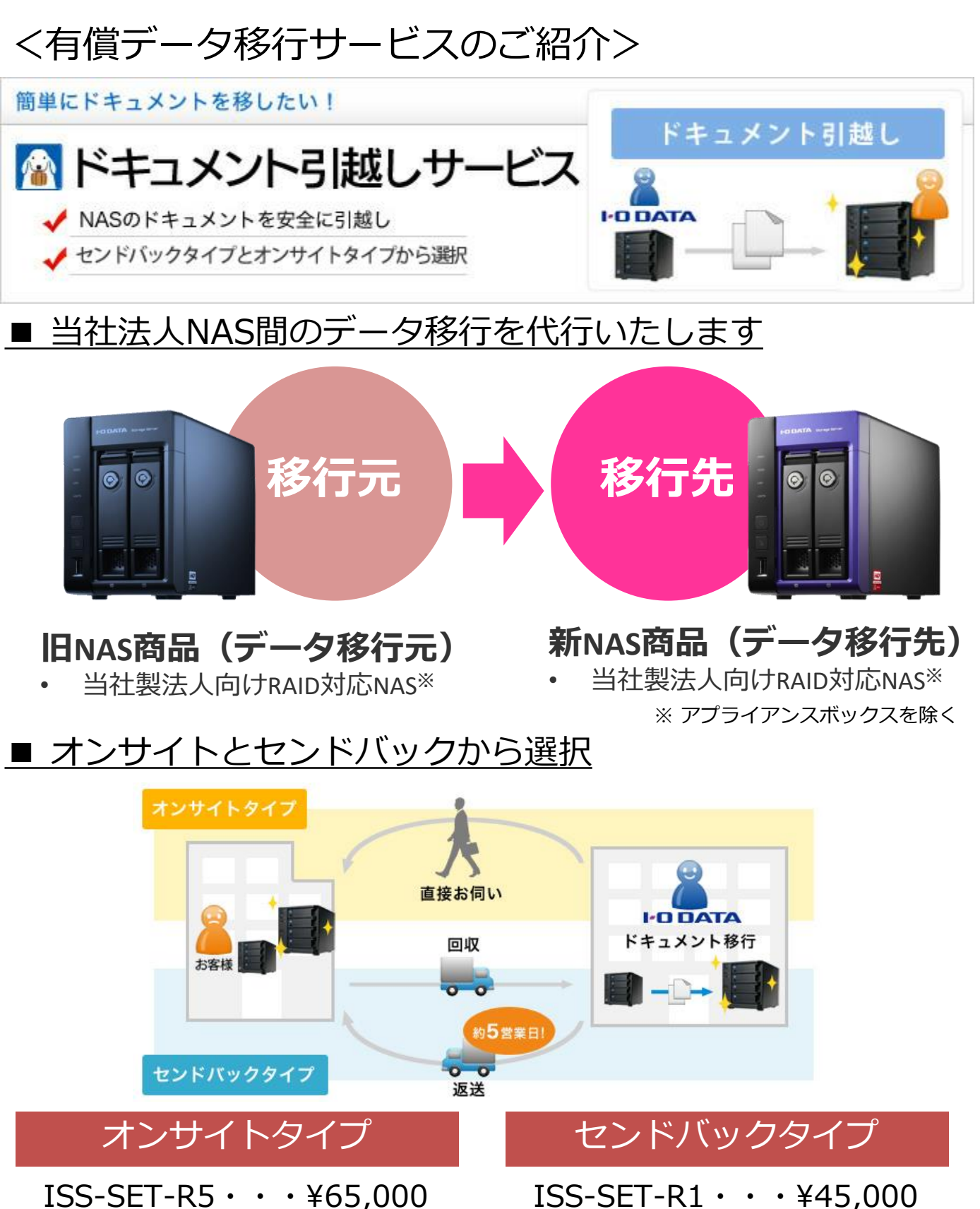

直接スタッフがお伺いして、お客様 の手元の移行元NASから移行先NAS ヘデータ移行作業を行います。

ISS-SET-R1 · · · ¥45,000

移行元NASと移行先NASの2台を 当社でお預かりして、データ移行 作業を代行いたします。

本サービスをご利用には各種条件がございます。詳しくはWEBページを御覧ください。